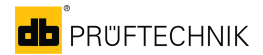

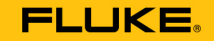

#### Reliability

# **OMNITREND<sup>®</sup>** Center

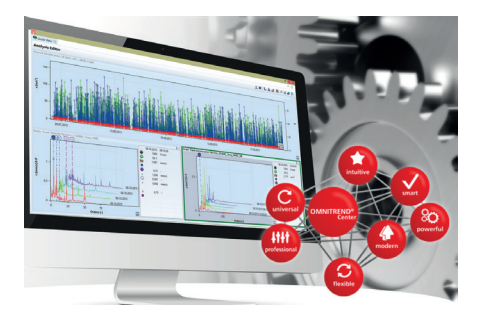

0 0594 0233 - 02.2020

| DE | Installations-Kurzanleitung       |
|----|-----------------------------------|
| EN | Quick Install Guide               |
| FR | Guide d'installation rapide       |
| ES | Guía de instalación rápida        |
| ΙТ | Breve manuale di installazione    |
| NL | Korte installatiehandleiding      |
| PL | Skrócona instrukcja instalacji    |
| РТ | Instrução abreviada de instalação |
| RU | Краткая инструкция по установке   |
| TR | Kısa kurulum talimatı             |
| ZH | 快速安装指南                            |
| JA | クイックインストールガイド                     |

# Bevor Sie beginnen

- Prüfen Sie die Systemvoraussetzungen! -> ReadMe-Datei .
- Beachten Sie die Installationsanleitung (LIT 82.201.DE)!

# Server und Client installieren

Sie müssen als Windows-Administrator angemeldet sein.

#### Server installieren

- 1. Schließen Sie das Installationsmedium am Server-PC an.
- Starten Sie die Datei ,Install\_omnitrend\_center\_server\_xxxyyy.exe' im Ordner ,Server'.
- 3. Bestätigen Sie den Windows-Sicherheitshinweis mit 'Ja'. Der Installations-Assistent startet.
- 4. Klicken Sie auf <Next>, um das nächste Dialogfenster zu öffnen.
- 5. Wählen Sie den Installationsordner. Klicken Sie auf <Next>.
- Geben Sie den Aktivierungscode ein, der auf der Verpackung angegeben ist. Klicken Sie auf <Next>.
- 7. Wählen Sie den Ordner, in den der Server die Daten ablegen soll. Klicken Sie auf <Next>.
- 8. Klicken Sie auf <Install>, um die Server-Installation zu starten.
- 9. Nach erfolgreicher Installation klicken Sie auf <Finish>.

### Deutsch - DE

#### Client installieren

- 1. Schließen Sie das Installationsmedium am Client-PC an.
- Starten Sie die Datei ,Install\_omnitrend\_center\_client\_xxxyyy.exe' im Ordner ,Client'.
- 3. Bestätigen Sie den Windows-Sicherheitshinweis mit ,Ja'. Der Installations-Assistent startet.
- 4. Klicken Sie auf <Next>, um das nächste Dialogfenster zu öffnen.
- 5. Wählen Sie ,Client/Server'. Klicken Sie auf <Next>.
- 6. Wählen Sie den Installationsordner. Klicken Sie auf <Next>.
- 7. Wählen Sie den Ordner, in den der Client die Daten ablegen soll. Klicken Sie auf <Next>.
- 8. Wählen Sie ,Yes, add the firewall rule now'. Klicken Sie auf <Next>.
- 9. Klicken Sie auf <Install>, um die Client-Installation zu starten.
- 10. Nach erfolgreicher Installation klicken Sie auf <Finish>.

# Einzelplatz-Applikation installieren

- Folgen Sie den Anweisungen im Abschnitt ,Client installieren':
- Wählen Sie in Schritt 5 die Option ,Single user'.
- Geben Sie im folgenden Dialogfenster den Aktivierungscode ein.
- Setzen Sie die Prozedur sinngemäß fort (Schritte 6 10).

### English - EN

# Before you start

- Check the system requirements! -> ReadMe file .
- Observe the installation manual (LIT 82.201.EN)!

# Installing Server and Client

You must be logged in as Windows administrator.

#### Server installation

- 1. Connect the installation medium to the server PC.
- Start file 'Install\_omnitrend\_center\_server\_xxxyyy.exe' in the 'Server' directory.
- 3. Confirm the Windows security prompt with 'Yes'. The installation wizard starts.
- 4. Click on <Next> to open the next dialog window.
- 5. Select the installation directory. Click on <Next>.
- 6. Enter the activation code provided on the package. Click on <Next>.
- 7. Select the directory, where the server should store data. Click on <Next>.
- 8. Click on <Install> to start the server installation.
- 9. After successful installation, click on <Finish>.

### English - EN

#### **Client installation**

- 1. Connect the installation medium to the client PC.
- Start file 'Install\_omnitrend\_center\_client\_xxxyyy.exe' in the 'Client' directory.
- 3. Confirm the Windows security prompt with 'Yes'. The installation wizard starts.
- 4. Click on <Next> to open the next dialog window.
- 5. Select 'Client/Server'. Click on <Next>.
- 6. Select the installation directory. Click on <Next>.
- 7. Select the directory, where the client should store data. Click on <Next>.
- 8. Select 'Yes, add the firewall rule now'. Click on <Next>.
- 9. Click on <Install> to start the client installation.
- 10. After successful installation, click on <Finish>.

# Installing the single-user application

- Follow the instructions in section 'Client Installation':
- Select the 'Single user' option in step 5.
- Enter the activation code in the next dialog window.
- Follow the remaining procedure (steps 6 to 10).

### Français - FR

### Avant de commencer

- Vérifiez la configuration requise! > Fichier ReadMe.
- Reportez-vous au Guide d'installation (LIT 82.201.FR)!

### Installation du serveur et du client

Vous devez être enregistré(e) comme Administrateur Windows.

#### Installation du serveur

- 1. Connectez le support d'installation au PC serveur.
- Exécutez le fichier « Install\_omnitrend\_center\_server\_xxxyyy. exe » dans le répertoire « Server ».
- 3. Cliquez sur « Oui » en réponse au message de sécurité de Windows. L'assistant d'installation démarre.
- 4. Cliquez sur <Next> pour ouvrir la fenêtre de dialogue suivante.
- 5. Choisissez le répertoire d'installation. Cliquez sur <Next>.
- Saisissez le code d'activation figurant sur l'emballage. Cliquez sur <Next>.
- Choisissez le répertoire dans lequel le serveur enregistrera les données. Cliquez sur <Next>.
- 8. Cliquez sur <Install> pour lancer l'installation du serveur.
- 9. Une fois l'installation terminée, cliquez sur <Finish>.

### Français - FR

#### Installation du client

- 1. Connectez le support d'installation au PC client.
- Exécutez le fichier « Install\_omnitrend\_center\_client\_xxxyyy.exe » dans le répertoire « Client ».
- 3. Cliquez sur « Oui » en réponse au message de sécurité de Windows. L'assistant d'installation démarre.
- 4. Cliquez sur <Next> pour ouvrir la fenêtre de dialogue suivante.
- 5. Sélectionnez « Client/Server ». Cliquez sur <Next>.
- 6. Choisissez le répertoire d'installation. Cliquez sur <Next>.
- Choisissez le répertoire dans lequel le client enregistrera les données. Cliquez sur <Next>.
- 8. Cliquez sur « Yes, add the firewall rule now » pour ajouter la règle du firewall. Cliquez sur <Next>.
- 9. Cliquez sur <Install> pour lancer l'installation du client.
- 10. Une fois l'installation terminée, cliquez sur <Finish>.

# Installation monoposte

- Suivez les instructions de la section « Installation du client ».
- Dans l'étape 5, sélectionnez l'option « Single User ».
- Saisissez le code d'activation dans la fenêtre de dialogue qui s'ouvre alors.
- Poursuivez la procédure de la même manière (étapes 6 à 10).

### Español - ES

### Antes de empezar

- Verifique los **requisitos del sistema**! > Archivo ReadMe.
- También consulte la Manual de instalación (LIT 82.201.ES)!

# Instalación de Servidor y Cliente

Debe autenticarse como Administrador de Windows.

#### Instalación del Servidor

- 1. Conecte el medio de instalación al PC del Servidor.
- Abra el archivo ,Install\_omnitrend\_center\_server\_xxxyyy.exe' en la carpeta ,Server'.
- Confirme el aviso de seguridad de Windows pulsando 'Sí'. Se abrirá el asistente de instalación.
- 4. Haga clic sobre <Next> para abrir el siguiente cuadro de diálogo.
- 5. Seleccione la carpeta de instalación. Haga clic sobre <Next>.
- Introduzca el código de activación, el cual encontrará en el embalaje. Haga clic sobre <Next>.
- 7. Seleccione la carpeta en la cual el Servidor guardará los datos. Haga clic sobre <Next>.
- 8. Haga clic sobre <Install> para comenzar la instalación del Servidor.
- 9. Tras finalizar la instalación con éxito, haga clic sobre <Finish>.

### Español - ES

#### Instalación del Cliente

- 1. Conecte el medio de instalación al PC del Cliente.
- Abra el archivo ,Install\_omnitrend\_center\_client\_xxxyyy.exe' en la carpeta ,Client'.
- Confirme el aviso de seguridad de Windows pulsando 'Sí'. Se abrirá el asistente de instalación.
- 4. Haga clic sobre <Next> para abrir el siguiente cuadro de diálogo.
- 5. Seleccione 'Client/Server'. Haga clic sobre <Next>.
- 6. Seleccione la carpeta de instalación. Haga clic sobre <Next>.
- Seleccione la carpeta en la cual el Cliente guardará los datos. Haga clic sobre <Next>.
- 8. Seleccione ,Yes, add the firewall rule now'. Haga clic sobre <Next>.
- 9. Haga clic sobre <Install> para comenzar la instalación del Cliente.
- 10. Tras finalizar la instalación con éxito, haga clic sobre <Finish>.

# Instalación de la aplicación monousuario

- Siga las indicaciones de la sección 'Instalación del Cliente':
- Seleccione la opción 'Single user' en el paso 5.
- Introduzca el código de activación en el siguiente cuadro de diálogo.
- Continúe con el proceso siguiendo los pasos 6 a 10.

### Italiano - IT

# Prima di iniziare

- Controlla i requisiti di sistema! -> File ReadMe.
- Leggi il Manuale di installazione (LIT 82.201.IT)!

# Installa Server e Client

Dovrai essere registrato come amministratore Windows.

#### Installazione del server

- 1. Collega la pendrive di installazione al PC server.
- Lancia il file "Install\_omnitrend\_center\_server\_xxxyyy.exe" nella cartella "Server".
- 3. Conferma l'avvertenza per la sicurezza di Windows con "SI". L'assistente di installazione si avvia.
- 4. Fai clic su <Avanti>, per aprire la prossima finestra di dialogo.
- 5. Seleziona la cartella di installazione. Fai clic su <Avanti>.
- Inserisci il codice di attivazione indicato sulla confezione. Fai clic su <Avanti>.
- Seleziona una cartella in cui il server deve depositare i dati. Fai clic su <Avanti>.
- 8. Fai clic su <Installa>, per avviare l'installazione del server.
- 9. Dopo che l'installazione sarà terminata, fai clic su <Finish>.

### Italiano - IT

#### Installazione del Client

- 1. Collega la pendrive di installazione al PC Client.
- Lancia il file "Install\_omnitrend\_center\_client\_xxxyyy.exe" nella cartella "Cliente".
- 3. Conferma l'avvertenza per la sicurezza di Windows con "SI". L'assistente di installazione si avvia.
- 4. Fai clic su <Avanti>, per aprire la prossima finestra di dialogo.
- 5. Seleziona "Client/Server". Fai clic su <Avanti>.
- 6. Seleziona la cartella di installazione. Fai clic su <Avanti>.
- Seleziona una cartella in cui il Client deve depositare i dati. Fai clic su <Avanti>.
- 8. Seleziona "Yes, add the firewall rule now". Fai clic su <Avanti>.
- 9. Fai clic su <Installa>, per avviare l'installazione del Client.
- 10. Dopo che l'installazione sarà terminata, fai clic su <Finish>.

# Installazione dell'applicazione su postazione singola

- Segui le indicazioni della sezione "Installazione Client":
- Seleziona nella fase 5 l'opzione "Single user".
- Inserisci il codice d'attivazione nella seguente finestra di dialogo.
- Continua la procedura (fasi 6 10).

### Voordat u begint

- Controleer de systeemvereisten! -> ReadMe-bestand.
- Neem de installatiehandleiding (LIT 82.201.NL) in acht!

### Server en client installeren

U moet als Windows-administrator zijn aangemeld.

#### Server installeren

- 1. Sluit het installatiemedium op de server-pc aan.
- Start het bestand 'Install\_omnitrend\_center\_server\_xxxyyy.exe' in de map 'Server'.
- Bevestig de Windows-beveiligingsvraag met 'Ja'. De installatie-assistent wordt gestart.
- 4. Klik op <Next> om het volgende dialoogvenster te openen.
- 5. Kies de installatiemap. Klik op <Next>.
- Voer de activeringscode in die op de verpakking wordt vermeld. Klik op <Next>.
- Kies de map waarin de server de gegevens moet opslaan. Klik op <Next>.
- 8. Klik op <Install> om de server-installatie te starten.
- 9. Na een geslaagde installatie klikt u op <Finish>.

#### Nederlands - NL

#### Client installeren

- 1. Sluit het installatiemedium op de client-pc aan.
- Start het bestand 'Install\_omnitrend\_center\_client\_xxxyyy.exe' in de map 'Client'.
- Bevestig de Windows-beveiligingsvraag met 'Ja'. De installatie-assistent wordt gestart.
- 4. Klik op <Next> om het volgende dialoogvenster te openen.
- 5. Selecteer 'Client/Server'. Klik op <Next>.
- 6. Kies de installatiemap. Klik op <Next>.
- Kies de map waarin de client de gegevens moet opslaan. Klik op <Next>.
- 8. Selecteer 'Yes, add the firewall rule now'. Klik op <Next>.
- 9. Klik op <Install> om de client-installatie te starten.
- 10. Na een geslaagde installatie klikt u op <Finish>.

# Stand-alone applicatie installeren

- Volg de aanwijzingen in de paragraaf 'Client installeren':
- Selecteer bij stap 5 de optie 'Single user'.
- Voer in het volgende dialoogvenster de activeringscode in.
- Voer de rest van de procedure uit (stappen 6 10).

### Polski - PL

### Przed rozpoczęciem

- Sprawdź wymagania systemowe! -> plik ReadMe.
- Przestrzegaj instrukcji instalacji (LIT 82.201.PL)!

# Instalacja serwera i klienta

Należy zalogować się jako administrator Windows.

#### Instalacja serwera

- 1. Podłącz urządzenie instalacyjne do komputera serwerowego.
- Uruchom plik "Install\_omnitrend\_center\_server\_xxxyyy.exe" w folderze "Server".
- Potwierdź informację bezpieczeństwa Windows odpowiedzią "Tak". Uruchamia się asystent instalacji.
- 4. Kliknij <Dalej>, aby otworzyć następne okno dialogowe.
- 5. Wybierz folder instalacji. Kliknij <Dalej>.
- 6. Wpisz kod aktywacji, podany na opakowaniu. Kliknij <Dalej>.
- 7. Wybierz folder, do którego serwer zapisze dane. Kliknij <Dalej>.
- 8. Kliknij <Instaluj>, aby uruchomić instalację serwera.
- 9. Po pomyślnej instalacji kliknij <Zakończ>.

### Polski - PL

#### Instalowanie klienta

- 1. Podłącz urządzenie instalacyjne do komputera klienta.
- Uruchom plik "Install\_omnitrend\_center\_client\_xxxyyy.exe" w folderze "Klient".
- Potwierdź informację bezpieczeństwa Windows odpowiedzią "Tak". Uruchamia się asystent instalacji.
- 4. Kliknij <Dalej>, aby otworzyć następne okno dialogowe.
- 5. Wybierz "Client/Server". Kliknij <Dalej>.
- 6. Wybierz folder instalacji. Kliknij <Dalej>.
- 7. Wybierz folder, do którego klient zapisze dane. Kliknij <Dalej>.
- 8. Wybierz "Yes, add the firewall rule now". Kliknij <Dalej>.
- 9. Kliknij <Instaluj>, aby uruchomić instalację klienta.
- 10. Po pomyślnej instalacji kliknij <Zakończ>.

# Instalacja aplikacji dla pojedynczego stanowiska

- Postępuj zgodnie z instrukcjami w punkcie "Instalacja klienta":
- W kroku 5 wybierz opcję "Pojedynczy użytkownik".
- W następnym oknie dialogowym wpisz kod aktywacji.
- Kontynuuj procedurę (kroki 6 10).

### Antes de iniciar

- Verificar os requisitos do sistema! -> Arquivo ReadMe.
- Observe a instrução de instalação (LIT 82.201.PT)!

### Instalar servidor e cliente

É preciso estar logado como administrador do Windows.

#### Instalação do servidor

- 1. Conectar a mídia de instalação no PC servidor.
- Executar o arquivo "Install\_omnitrend\_center\_server\_xxxyyy.exe" na pasta "Server".
- Confirmar o aviso de segurança do Windows com "Sim". O assistente de instalação é iniciado.
- 4. Clicar em <Next> para abrir a próxima janela.
- 5. Escolher a pasta de instalação. Clicar em <Next>.
- Digitar o código de ativação indicado na embalagem. Clicar em <Next>.
- Escolher a pasta onde os dados do servidor serão colocados. Clicar em <Next>.
- 8. Clicar em <Install> para iniciar a instalação do servidor.
- 9. Clicar em <Finish> após a instalação bem sucedida.

#### Português - BR

#### Instalação do cliente

- 1. Conectar a mídia de instalação no PC cliente.
- Executar o arquivo "Install\_omnitrend\_center\_client\_xxxyyy.exe" na pasta "Cliente".
- Confirmar o aviso de segurança do Windows com "Sim". O assistente de instalação é iniciado.
- 4. Clicar em <Next> para abrir a próxima janela.
- 5. Escolher "Cliente/Servidor". Clicar em <Next>.
- 6. Escolher a pasta de instalação. Clicar em <Next>.
- Escolher a pasta onde os dados do cliente serão colocados. Clicar em <Next>.
- 8. Escolher "Yes, add the firewall rule now". Clicar em <Next>.
- 9. Clicar em <Install> para iniciar a instalação do cliente.
- 10. Clicar em <Finish> após a instalação bem sucedida.

# Instalação da aplicação de local único

- Seguir as instruções em "Instalação do cliente":
- Escolher a opção "Single user" no passo 5.
- Digitar o código de ativação na janela seguinte.
- Continuar o processo de forma semelhante (passos 6 10).

### Перед началом установки

- Проверьте системные требования! -> Файл ReadMe.
- Соблюдайте инструкцию по установке (LIT 82.201.RU)!

### Установка сервера и клиента

Вы должны войти в систему Windows как администратор.

#### Установка сервера

- 1. Подключите носитель для установки к серверу.
- Запустите файл Install\_omnitrend\_center\_server\_xxxyyy.exe из папки Server.
- Нажмите «Да», чтобы подтвердить указание по безопасности Windows. Запустится ассистент установки.
- 4. Нажмите <Далее>, чтобы открыть следующее диалоговое окно.
- 5. Выберите путь для установки. Нажмите «Далее».
- Введите код активации, указанный на упаковке. Нажмите <Далее>.
- Выберите папку, в которой будут храниться данные сервера. Нажмите <Далее>.
- 8. Нажмите «Установить», чтобы запустить установку сервера.
- 9. После успешной установки нажмите <Завершить>.

#### Русский — RU

#### Установка клиента

- 1. Подключите носитель для установки к клиенту.
- Запустите файл Install\_omnitrend\_center\_client\_xxxyyy.exe в папке Client.
- 3. Нажмите «Да», чтобы подтвердить указания по безопасности Windows. Запустится ассистент установки.
- 4. Нажмите <Далее>, чтобы открыть следующее диалоговое окно.
- 5. Выберите Client/Server. Нажмите <Далее>.
- 6. Выберите путь для установки. Нажмите <Далее>.
- Выберите папку, в которой будут храниться данные клиента. Нажмите <Далее>.
- 8. Выберите , Yes, add the firewall rule now'. Нажмите <Далее>.
- 9. Нажмите <Установить> для запуска установки клиента.
- 10. После успешной установки нажмите <Завершить>.

### Установка приложения для одного пользователя

- Следуйте указаниям раздела «Установка клиента».
- На этапе 5 выберите опцию Single user.
- В следующем диалоговом окне укажите код активации.
- Продолжите процедуру аналогично (этапы 6–10).

### Türkçe - TR

## Başlamadan önce

- Sistem gereksinimlerini kontrol edin! -> ReadMe dosyası.
- Kurulum talimatını dikkate alın (LIT 82.201.TR)!

# Sunucu ve istemcinin kurulumu

Windows yöneticisi olarak oturum açmalısınız.

### Sunucunun kurulumu

- 1. Kurulumun olduğu USB belleği sunucu bilgisayarına bağlayın.
- 'Server' klasöründeki ,Install\_omnitrend\_center\_server\_xxxyyy.exe' dosyasını başlatın.
- 3. Windows güvenlik uyarısını "Evet" ile onaylayın. Bu işlemden sonra kurulum asistanı başlatılacaktır.
- 4. Bir sonraki diyalog penceresini açmak için <Devam> butonuna tıklayın.
- 5. Kurulum klasörünü seçin. <Devam> butonuna tıklayın.
- Ambalajda bulunan aktivasyon kodunu girin. <Devam> butonuna tiklayin.
- Sunucunun verileri kaydedeceği klasörü seçin. <Devam> butonuna tıklayın.
- 8. Sunucu kurulumunu başlatmak için <Kur> butonuna tıklayın.
- 9. Kurulum tamamlandığında <Sonlandır> butonuna tıklayın.

### Türkçe - TR

#### İstemcinin kurulumu

- 1. Kurulumun olduğu USB belleği sunucu bilgisayarına bağlayın.
- 'Client' klasöründeki ,Install\_omnitrend\_center\_client\_xxxyyy.exe' dosyasını başlatın.
- Windows güvenlik uyarısını "Evet" ile onaylayın. Bu işlemden sonra kurulum asistanı başlatılacaktır.
- 4. Bir sonraki diyalog penceresini açmak için <Devam> butonuna tıklayın.
- 5. 'Cient/Server' seçeneğini seçin. <Devam> butonuna tıklayın.
- 6. Kurulum klasörünü seçin. <Devam> butonuna tıklayın.
- İstemcinin verileri kaydedeceği klasörü seçin. <Devam> butonuna tıklayın.
- 'Yes, add the firewall rule now' (Evet, InstallShield'e güvenlik duvarı kuralını eklemeye izin ver) seçeneğini seçin. <Devam> butonuna tıklayın.
- 9. İstemci kurulumunu başlatmak için <Kur> butonuna tıklayın.
- 10. Kurulum tamamlandığında <Sonlandır> butonuna tıklayın.

# 'Tek kullanıcı' lisanslı uygulamanın kurulumu

- İstemcinin kurulumu' bölümündeki talimatlara uyun.
- 5.adımda 'Single User' (Tek kullanıcı) seçeneğini seçin.
- Açılan diyalog penceresine aktivasyon kodunu girin.
- Devamındaki basamakları 'istemcinin kurulumu' bölümündeki 6. basamaktan itibaren takip edin.

### 简体中文 - ZH

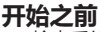

- 检查系统要求! > ReadMe 自述文件。
- 注意安装说明(LIT 82.201.ZH)!

#### 安装服务器和客户端

您必须作为Windows管理员登录。

#### 安装服务器

- 1. 将安装媒体与服务器PC相连接。
- 启动 "Server" (服务器) 文件夹中的文件 "Install\_omnitrend center server xxxyyy.exe"。
- 3. 点击"是", 以确认Windows 安全警报。安装向导启动。
- 4. 点击 <Next> (继续),以打开下一个对话框。
- 5. 选择安装文件夹。点击 < Next> (继续)。
- 6. 输入包装上注明的激活码。点击 < Next> (继续)。
- 7. 选择服务器应在其中储存数据的文件夹。点击 < Next > (继续)。
- 8. 点击 < Install > (安装),以启动服务器安装。
- 9. 安装成功后, 点击 < Finish > (完成)。

### 简体中文 - ZH

#### 安装客户端

- 1. 将安装媒体与客户端PC相连接。
- 启动 "Client" (客户端) 文件夹中的文件 "Install\_omnitrend\_ center\_client\_xxxyyy.exe"。
- 3. 点击"是", 以确认 Windows安全警报。安装向导启动。
- 4. 点击 <Next> (继续),以打开下一个对话框。
- 选择 "Client/Server" (客户端/服务器)。点击 <Next> (继续)。
- 6. 选择安装文件夹。点击 < Next> (继续)。
- 7. 选择客户端应在其中储存数据的文件夹。点击 < Next > (继续)。
- 选择 "Yes, add the firewall rule now" (是的, 允许InstallShield 添加防火墙规则)。点击 <Next> (继续)。
- 9. 点击 < Install >, 以启动客户端安装。
- 10.安装成功后,点击 <Finish> (完成)。

# 安装单机应用程序

- 遵循"安装客户端"中的说明:
- 在步骤5中选择 "Single user" (单独用户)。
- 在接下来的对话框中输入激活码。
- 继续程序安装进程(步骤 6-10)。

### 日本語 - JA

### 始める前に

- ・ システム用件をチェックしてください。-> ReadMeファイル
- インストールガイド(LIT 82.201.JA)の内容を守ってください。

### サーバーとクライアントのインストール

Windows管理者としてログオンしている必要があります。

#### サーバーのインストール

- 1. インストール用のメディアをサーバーPCに接続します。
- 「Server」フォルダにあるファイルInstall\_omnitrend\_center\_ server\_xxxyyy.exeを起動します。
- Windowsセキュリティの警告を「はい」を選んで確認します。インストールアシスタントが開始します。
- 4. <Next>をクリックして次のダイアログ画面を開きます。
- 5. インストールフォルダを選択します。<Next>をクリックします。
- パッケージに記載されているアクティベーションコードを入力します。<Next>をクリックします。
- サーバーがデータをどのフォルダに保存するかを選択します。<Next>をクリックします。
- 8. <Install>をクリックして、サーバーインストールを開始します。
- 9. インストールの成功後、<Finish>をクリックします。

#### 日本語 - JA

#### クライアントのインストール

- 1. インストール用のメディアをクライアントPCに接続します。
- 「Client」フォルダにあるファイルInstall\_omnitrend\_center\_client\_xxxyyy.exeを起動します。
- Windowsセキュリティの警告を「はい」を選んで確認します。インストールアシスタントが開始します。
- 4. <Next>をクリックして次のダイアログ画面を開きます。
- 5. 「Client/Server」を選択します。<Next>をクリックします。
- 6. インストールフォルダを選択します。<Next>をクリックします。
- クライアントがデータをどのフォルダに保存するかを選択します。<Next>をクリックします。
- 「Yes, add the firewall rule now」を選択します。<Next>をクリック します。
- 9. <Install>をクリックして、クライアントインストールを開始します。

10. インストールの成功後、<Finish>をクリックします。

### スタンドアローンアプリケーションのインストール

- 「クライアントのインストール」セクションの指示に従います:
- ステップ5でオプション「シングルユーザー」を選択します。
- 続いてダイアログ画面でアクティベーションコードを入力します。
- 手順を続けます(ステップ6-10)。

Fluke Deutschland GmbH Freisinger Str. 34, 85737 Ismaning, Germany + 49 89 99616-0 www.pruftechnik.com

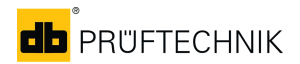